# How to prepare the Bulk Payment file for Vendor Payments

- 1. Refer to the attachment /format named Generic map format and sample .zip in the e-invite. This zip folder contains two excel files
  - a. HSBC\_India\_Payment\_Template-FreeText Advising.xls- (This is the file format to fill the details)
  - b. Sample-FreeText Advising.csv (This is the sample format )

## Please open the first file

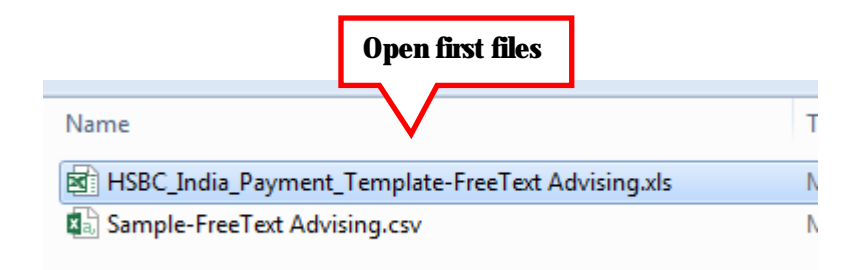

- **1.** You need to fill the file named **HSBC\_India\_Payment\_Template-FreeText Advising.xls** by referring to the specification mentioned below or the comments captured in the header of the file, which provides information on mandatory and non mandatory fields. This specification file also contains dos and don'ts that are important to be referred to.
- 2. Fill all the mandatory column in template file as per specification given below Notes: - All numerical fields to be converted into text to avoid the preceding zeroes to be deleted when converted to csv file format.

The columns highlighted in RED are mandatory files

|                   |                           | Header Line                                                                                                    |
|-------------------|---------------------------|----------------------------------------------------------------------------------------------------|
| Field Name        | Max Length                | Remarks                                                                                                    |
| Customer name     | NA                        | This field is not used.                                                                                                    |
|                   |                           | Transaction Line                                                                                                    |
| Field Name        | Max Length                | Remarks                                                                                                    |
| Transaction Type  | NA                        | User Selects the transaction type from the drop down box<br>IAT = Inter Account Transfers (HSBC to HSBC local)<br>NEFT = National Electronic Fund Transfer<br>RTGS = Real Time Gross Settlement |
| Reference Number  | 16                        | Customer Reference no. Should be unique.<br>Can be Alphanumeric.                                                                                                    |
| Dr Account No     | 12                        | HSBCnet Account No.<br>Should no include hyphens or space in between.<br>Numeric value only.                                                                                                    |
| Payment Narration | 140                       | Narration would be available for IAT/RTGS/NEFT payments only.<br>If provided for ap ayment will not only be available on user bank statement but<br>also beneficiary party                      |
| Beneficiary Name  | NEFT / RTGS<br>/ IAT = 35 | Beneficiary Name.<br>No Special character should be present.                                                                                                    |
| Bene Add 1        | 35                        | Beneficiary Address (Optional field)                                                                                                    |

| Bene Add 2             | 35 | Beneficiary Address (Optional field)                                                                                                    |  |  |  |  |  |  |
|------------------------|----|----------------------------------------------------------------------------------------------------|--|--|--|--|--|--|
| Bene Add 3             | 35 | Beneficiary Address (Optional field)                                                                                                    |  |  |  |  |  |  |
| Payment Location       | 20 | (Optional field)                                                                                                    |  |  |  |  |  |  |
| Cheque No              | 6  | (Optional field)                                                                                                    |  |  |  |  |  |  |
| Value Date             | 10 | Date of payment. Cannot be past dated.<br>Format = DD/MM/YYYY only.                                                                                                    |  |  |  |  |  |  |
| Amount                 | 14 | Can include paisa value. Devod of commas.                                                                                                    |  |  |  |  |  |  |
| Print Branch Location  | 15 | (Optional field)                                                                                                    |  |  |  |  |  |  |
| Email Add-1            | 70 | Email recipent 1 for Advice                                                                                                    |  |  |  |  |  |  |
| Email Add-2            | 70 | Email recipent 1 for Advice                                                                                                    |  |  |  |  |  |  |
| Email Add-3            | 70 | Email recipent 1 for Advice                                                                                                    |  |  |  |  |  |  |
| FreeText               |    | 1) The column Header should not be changed.                                                                                                    |  |  |  |  |  |  |
| NA                     |    | 2) The details which need to be displayed in Advising as freetest needs to be                                                                                                    |  |  |  |  |  |  |
| NA                     | NA | 3) Column T to X header should be "NA" only                                                                                                    |  |  |  |  |  |  |
| NA                     |    |                                                                                                    |  |  |  |  |  |  |
| NA                     |    |                                                                                                    |  |  |  |  |  |  |
| NA                     |    |                                                                                                    |  |  |  |  |  |  |
| Bene Bank Account #    | 35 | Beneficiary Account No.<br>Should no include hyphens or space in between.<br>Numeric value only.                                                                                                    |  |  |  |  |  |  |
| Bene Bank IFSC / BANK  | 11 | Beneficiary IFSC Code for RTGS and NEFT payments                                                                                                    |  |  |  |  |  |  |
| Code                   |    | Should be blank                                                                                                    |  |  |  |  |  |  |
| NA                     | NA | Keep the column header as "NA" only.                                                                                                    |  |  |  |  |  |  |
| Deliver To             |    | (Optional fields)                                                                                                    |  |  |  |  |  |  |
| Ordering Party Name    | 35 | Ordering party name. Mandatory for IAT / NEFT / RTGS transactions. Max 35 chars without any special characters.                                                                                                    |  |  |  |  |  |  |
| Ordering_Party Add1    | 35 |                                                                                                    |  |  |  |  |  |  |
| Ordering_Party Add2    | 35 | Ordering party address. Mandatory for IAT / NEFT / RTGS transactions.                                                                                                    |  |  |  |  |  |  |
| Ordering_Party Add3    | 35 |                                                                                                    |  |  |  |  |  |  |
| Ordering_party_Account | 35 | <ul> <li>Mandatory for On Benair of Payments</li> <li>i) Supported chars : Alphanumeric (A-Z and 0-9)</li> <li>ii) Support up to 34 chars</li> <li>This field should be used to provide the originating account of the instruction, where an account other than the HSBC debit account is the originating source of funds.</li> <li>If the Originating Account Number is provided, then the Ordering Party Name and Address MUST also be provided. The address should contain at least the town or city, the state or country sub-entity (where applicable) and the country. Customers may also provide a unique ID for the transaction where no Originating Account is available.</li> </ul> |  |  |  |  |  |  |
| BANK_NAME              | 35 | Optional fields                                                                                                    |  |  |  |  |  |  |
| Bank_to_Bank_Info      | 35 | Additional infomation to be transferred to beneficiary bank                                                                                                    |  |  |  |  |  |  |

3. After filling the template, the file needs to be converted into CSV format. Please refer steps below to convert the file into csv format.

# How to convert the Excel file into CSV format

#### 1. Click on FILE option at top right corner,

| x∎   | 8 5     | - @-    | ÷                    |             |                       |        |            |         |              |       |        | В                  | ook1 - Excel                            |           |        |      |      |   |             |          |
|------|---------|---------|----------------------|-------------|-----------------------|--------|------------|---------|--------------|-------|--------|--------------------|-----------------------------------------|-----------|--------|------|------|---|-------------|----------|
| FI   | E F     | IOME    | NSERT I              | PAGE LAYOUT | FORMU                 | JLAS [ | DATA RE    | /IEW VI | EW           |       |        |                    |                                         |           |        |      |      |   |             |          |
|      |         | ıt      | Calibri              | *           | 11 × A                | ≡      | = %        | e Wr    | ap Text      | G     | eneral | Ŧ                  | ŧ                                       | - State   | Normal | Bad  |      | * | € ===       |          |
| Past | ie 💉 Fo | Painter | BI                   | <u>u</u> .  | - <u>A</u> - <u>A</u> | - = =  | = =   += - | E 🗄 Me  | erge & Cente | r - 🦉 | - % *  | €.0 .00<br>.00 →.0 | Conditional<br>Formatting               | Format as | Good   | Neut | tral | Ŧ | Insert<br>• | Delete F |
|      | Clipbo  | ard     | 5                    | Font        |                       | Gi .   | A          | ignment |              | G.    | Number | G.                 | · - · · · · · · · · · · · · · · · · · · |           | Styles |      |      |   |             | Cells    |
| A1   |         | -       | $\times  \checkmark$ | $f_{x}$     |                       |        |            |         |              |       |        |                    |                                         |           |        |      |      |   |             |          |
|      | Α       | В       | С                    | D           | E                     | F      | G          | Н       | I            | J     | К      | L                  | м                                       | N         | 0      | Р    | Q    | R |             | S        |
| 1    |         |         |                      |             |                       |        |            |         |              |       |        |                    |                                         |           |        |      |      |   |             |          |
| 2    |         |         |                      |             |                       |        |            |         |              |       |        |                    |                                         |           |        |      |      |   |             |          |

#### 2. select "SAVE AS" option & select location to save the file,

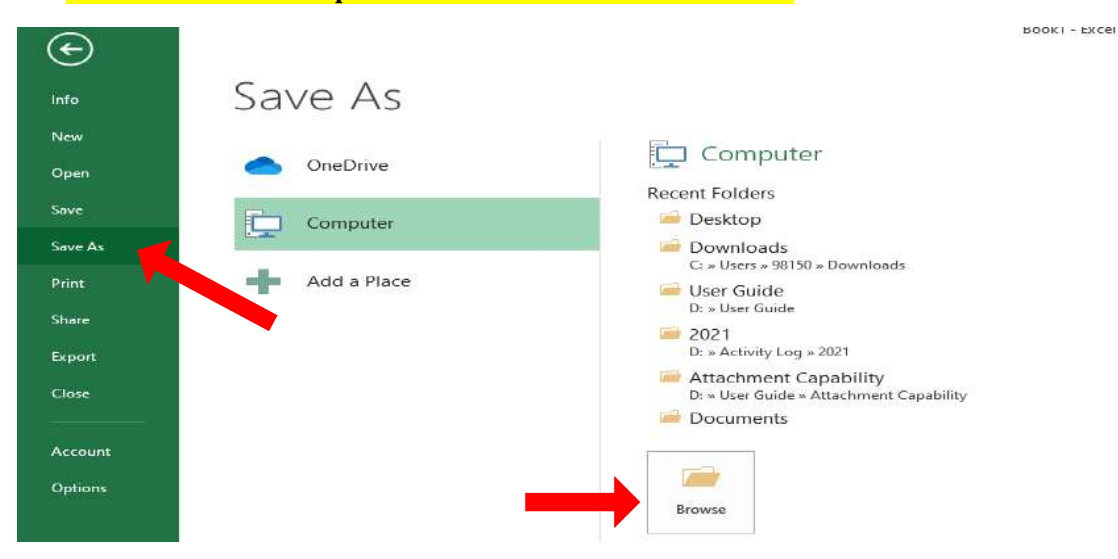

#### 3. Select the file format under "SAVE AS TYPE" as "CSV (Comma delimited),

| Save As                                                                        |                                                                                                    |                                                                           |                                                   | ×      |
|--------------------------------------------------------------------------------|----------------------------------------------------------------------------------------------------|---------------------------------------------------------------------------|---------------------------------------------------|--------|
| $\leftrightarrow \rightarrow \checkmark \uparrow$                              | << Local Disk (C:) > Users > 98150 > Documents                                                              | ٽ ~                                                                       |                                                   | nts    |
| Organize 👻 Ne                                                                  | w folder                                                                                                    |                                                                           | -                                                 | •••    |
| This PC<br>3D Objects<br>Desktop<br>Comments                                   | <ul> <li>Name</li> <li>Custom Office Templates</li> <li>OneNote Notebooks</li> <li>Outlook Files</li> </ul> | Date modified<br>07-03-2021 11:04<br>04-03-2021 17:03<br>21-09-2021 18:10 | Type<br>File folder<br>File folder<br>File folder | Size   |
| <ul> <li>Downloads</li> <li>Music</li> <li>Pictures</li> <li>Videos</li> </ul> | ☐ Zoom<br>∰ Copy of SalaryJune                                                                              | 21-09-2021 12:05<br>30-06-2021 18:36                                      | File folder<br>Microsoft Excel C                  | 2 KB   |
| Local Disk (C:                                                                 | v <                                                                                                    |                                                                           |                                                   | >      |
| File name:<br>Save as type:<br>Authors:                                        | test<br>CSV (Comma delimited)<br>SANDEEP GUPTA<br>Tags: Add a tag                                           | 3                                                                         | Title: Add a title                                | ~      |
| ∧ Hide Folders                                                                 |                                                                                                    | Tools 🔻                                                                   | Save                                              | Cancel |

The naming convention of the file can be created with any name.

Note: Once the file is converted into CSV format, Please do not open the file into excel format. If you to check want to double check the data value from file. Please do open the file into "Notepad" format.

2. After the file is saved into CSV format , please refer below steps to upload the file on HSBCnet

### Steps to upload the Bulkpay/Salary /Reimbursement file on HSBCnet

- 1. Log into HSBCnet Portal
- 2. Go to Menu Select Payments & Transfers ----- File Upload
- 3. After clicking on File Upload, a new page will open ,in that page you need select the option called Customer Payments
- 4. After clicking on Custom Payments, go to file format and select IN PP Map. XLIN07MI
- 5. Click on ATTACH file and browse the file that you saved and prepared earlier in the above steps.
- 6. Once the file upload is completed , select Instruction Level Authorization (IIA)

What is Instruction Level Authorization:- allows you to upload a file of instructions where each item must be authorized separately by another user . This is authorization type is used to authorize payments where if required they can reject the transaction as required.

7. After which click on the AUTHENTICATE TAB at the end of the page.

Note: once the file is converted into CSV format, Please do not open the Into excel format. If you want to double check the data value from file please do open the file into "Notepad" format.

# Menu à Payments & Transfers à File Upload,

|                                                                                                    | gemen                                                                     | Quick start guide                                  | Create payment or trans                                             | ter File upload         | 1 22      |
|----------------------------------------------------------------------------------------------------|---------------------------------------------------------------------------|----------------------------------------------------|---------------------------------------------------------------------|-------------------------|-----------|
|                                                                                                    | 0                                                                         | Create instructions f<br>Templates                 | rom                                                                 |                         |           |
|                                                                                                    | 0                                                                         | Create Templates                                   |                                                                     |                         |           |
|                                                                                                    |                                                                           | Custom payments                                    |                                                                     |                         |           |
|                                                                                                    | 0                                                                         | Dynamic CSV Paym                                   | ent                                                                 |                         |           |
|                                                                                                    | $\cap$                                                                    | г n ,                                              |                                                                     |                         |           |
| File format *                                                                                                    |                                                                           |                                                    |                                                                     |                         |           |
| IN PP Map - XLIN07MI                                                                                                    |                                                                           | ~                                                  |                                                                     |                         |           |
|                                                                                                    |                                                                           |                                                    | Ų                                                                   |                         |           |
| Choose authorisation level *                                                                                                    |                                                                           |                                                    | Ŭ                                                                   |                         |           |
| Choose authorisation level *                                                                                                    | (Summary)<br>authorised by                                                | approved HSBCnet users                             | s. They'll see a summary view (                                     | of the file.            |           |
| Choose authorisation level * <ul> <li>File Level Authorisation</li> <li>Your whole file needs to be</li> </ul> <li>Instruction Level Author <ul> <li>Each instruction in your file</li> <li>matrix set up for the debit a</li> </ul></li> | (Summary)<br>authorised by<br>isation (ILA)<br>needs to be au<br>account. | approved HSBCnet users<br>ithorise, by approved HS | s. They'll see a summary view o<br>SBCnet users in line with the si | of the file.<br>gnature |           |
| Choose authorisation level * <ul> <li>File Level Authorisation</li> <li>Your whole file needs to be</li> </ul> <li>Instruction Level Author <ul> <li>Each instruction in your file</li> <li>matrix set up for the debit a</li> </ul></li> | (Summary)<br>authorised by<br>isation (ILA)<br>needs to be au<br>account. | approved HSBCnet users                             | s. They'll see a summary view o                                     | of the file.<br>gnature | Authentic |
| Choose authorisation level * <ul> <li>File Level Authorisation Your whole file needs to be</li> <li>Instruction Level Author Each instruction in your file matrix set up for the debit a</li> </ul>                                       | (Summary)<br>authorised by<br>isation (ILA)<br>needs to be au<br>account. | approved HSBCnet users                             | s. They'll see a summary view o                                     | of the file.<br>gnature | Authentic |

- 8. A page will open where you need to select authentication through the mobile, through you mobile you need to login and complete the authentication. Once that is completed the file has moved to the authorizer's queue for approval.
- 9. To understand the status of your file you should go to the Track File option on the menu page by following the below steps Menu à Payments & Transfers à Track Files.

| HSBC                |                 |                   |                            |                            |                   | English \    |
|---------------------|-----------------|-------------------|----------------------------|----------------------------|-------------------|--------------|
| 🗙 Menu I            | User management | Quick start guide | Create payment or transfer | *                          |                   |              |
| Accounts            |                 | PAYMENTS AN       | ND TRANSFERS               | AUTHORISATION              | PAYMENT AND       | FILE STATUS  |
| _                   |                 | Advising mainte   | enance                     | File authorisation         | File enquiry      |              |
| Payments and tran   | nsters          | Beneficiaries     |                            | Payment File FLA           | File upload statu | s monitoring |
| User and account    | management      | Create payment    | t or transfer              |                            | Payment summe     | nv.          |
|                     |                 | Create payment    | t templata                 |                            | Track files       |              |
| Net Plus            |                 | File upload       |                            |                            | Track payments    |              |
|                     |                 | Template sumn     | nery                       |                            |                   |              |
| Self-service and su | upport          |                   |                            | REPORTING                  |                   |              |
|                     |                 |                   |                            | Reports and files download |                   |              |

| Track Payments (0) IIShow status summary V                                                                         |                                                                                   |          |             |                 |   |                   |          |              |        |            |                |  |
|----------------------------------------------------------------------------------------------------|-----------------------------------------------------------------------------------|----------|-------------|-----------------|---|-------------------|----------|--------------|--------|------------|----------------|--|
| Please enter at least 3 characters to perform a search query Search payments by beneficiary, account, amount, etc. |                                                                                   |          |             |                 |   |                   |          |              |        |            |                |  |
| ▼ Advanced filters > No filters applie                                                                             |                                                                                   |          |             |                 |   |                   |          |              |        | rs applied |                |  |
| 0 payments and 0 standing instructions found                                                                       |                                                                                   |          |             |                 |   |                   |          |              |        |            |                |  |
| Single (0                                                                                                    | ) Ba                                                                              | atch (0) | Standing Ir | nstructions (0) | 0 |                   |          |              |        |            |                |  |
|                                                                                                    |                                                                                   |          |             |                 |   | Sho               | ow debit | account shor | t name | L CSV      |                |  |
| Туре                                                                                                    | Type Notes Your account Beneficiary (Pay to)                                      |          |             |                 |   | Your<br>reference | Amoun    | t            | ССҮ    | Value date | Current status |  |
|                                                                                                    | We can't find any payments<br>Update your search or filter criteria to try again. |          |             |                 |   |                   |          |              |        |            |                |  |

### Status –

Rejected by bank – Means the file has not been received by the bank and there could be an error in the format .Please relook and the above specification and correct if any errors

Pending Authorization: - Means the file is pending to be authorized by the authorized signatory.

Received by Bank - Means that the file has been received by the bank.

Processed by Bank - The funds have been debited for your account and is being processed.

For any queries on the file upload process, you can contact your relationship manager at HSBC.

### Steps to be followed by the authorizer to authorize the file uploaded

- Authorizer to go to the Task option
- Click on Authorize
- The Payment types pending for authorization will reflect.
- Authorizer to go to Payment file IIA to view this file and complete the authorization.

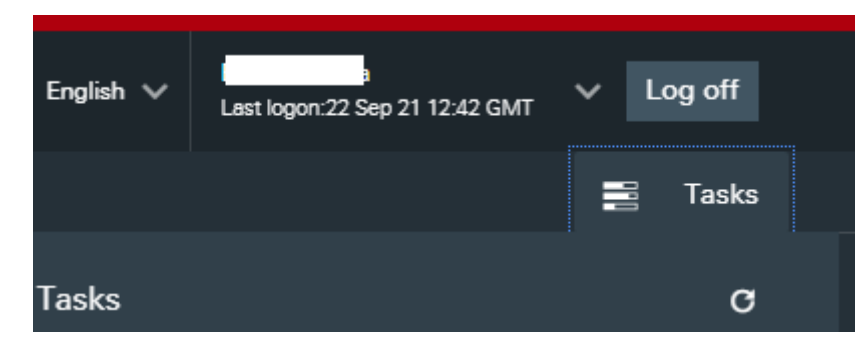